# Servicio de pago de facturas R E D C R E D I B A N C O

Este módulo permite realizar el pago de servicios públicos y privados (agua, luz, teléfono, etc.) en los datáfonos de CredibanCo con tarjetas VISA Electron. Para hacer exitosa la transacción, valide que el servicio público a pagar se encuentre en este listado de empresas de servicios públicos vinculadas al programa y que tengan asociado un código, un número de factura o una referencia de pago.

| 0                            | Empresa de Servicios                                          | Código |
|------------------------------|---------------------------------------------------------------|--------|
|                              | Γ                                                             |        |
|                              | COLOMBIA MOVIL S.A. E.S.P.                                    | 0200   |
| DAVIVIENDA                   | CLARO SOLUCIONES MOVILES COMCEL PAGOS OK                      | 0203   |
|                              | MOVISTAR SOLUCIONES MOVILES PAGOS OK                          | 0315   |
| Ф ВАЛСО РІСНІЛСНА            | ENERMONT SAS ESP                                              | 0504   |
|                              | TRIPLE A BARRANQUILLA PAGOS OK                                | 0801   |
|                              | METROTEL PAGOS OK                                             | 0803   |
| HZRC                         | GASES DEL CARIBE S.A. E.S.P.                                  | 0804   |
|                              | SERVAF S.A. E.S.P                                             | 1099   |
| 5     banco popular          | DIRECTV PAGOS OK                                              | 1100   |
| CORPBANCA O                  | CODENSA S.A. E.S.P.                                           | 1102   |
|                              | EMPRESA DE TELEFONOS DE BOGOTA                                | 1103   |
| A                            | GAS NATURAL S.A E.S.P.                                        | 1104   |
| Bancoomeva                   | CREDIBANCO                                                    | 1107   |
|                              | MOVISTAR HOGARES TELEFONICA PAGOS OK                          | 1109   |
| Banco de Occidente           | GAS NATURAL CUNDIBOYACENSE                                    | 1110   |
|                              | GAS NATURAL DEL ORIENTE                                       | 1112   |
|                              | CLARO HOGARES TELMEX PAGOS OK                                 | 1153   |
| 6                            | PROACTIVA SA E.S.P.                                           | 1201   |
|                              | AGUAS DE CARTAGENA                                            | 1301   |
| COLPATRIA                    | PROACTIVA AGUAS DE TUNJA S.A.E.S.P                            | 1501   |
|                              | EMPRESA DE ENERGIA BOYACA S.A.                                | 1502   |
| S Banco<br>AV Villas         | COMPAÑÍA DE SERVICIOS PUBLICOS S.A. E.S.P.                    | 1503   |
|                              | COMPAÑÍA DE SERVICIOS PUBLICOS S.A. E.S.P.                    | 1705   |
|                              | ALCANOS DE COLOMBIA S.A E S P                                 | 4102   |
| Banco Caja Social            | ELECTROHUILA S.A ESP                                          | 4104   |
|                              | EMPRESA DE ACUEDUCTO, ALCANTARILLADO Y ASEO DE YOPAL          | 4402   |
| BBVA                         | AVANZADAS SOLUCIONES DE ACUEDUCTO Y ALCANTARILLADO S.A. E.S.P | 4700   |
|                              | METROAGUA S.A E.S.P.                                          | 4701   |
| 10                           | EMPRESA DE ACUEDUCTO Y ALCANTARILLADO DE VILLAVICENCIO        | 5001   |
|                              | EMSA PAGOS OK                                                 | 5002   |
|                              | EMPRESA DE OBRAS SANITARIAS DE PASTO S.A.E.S.P.               | 5202   |
| 111 1 🚸                      | AGUAS KPITAL CUCUTA S.A. E.S.P.                               | 5401   |
| Helm.                        | CENTRALES ELECTRICAS DEL NORTE DE SANTANDER                   | 5402   |
|                              | EMPRESA DE TELECOMUNICACIONES DE PEREIRA S.A                  | 6605   |
|                              | ACUEDUCTO METROPOLITANO DE BUC                                | 6801   |
| Banco Agrario<br>de Colombia | ELECTRIFICADORA DE SANTANDER S.A.                             | 6802   |
|                              | TELEBUCARAMANGA                                               | 6803   |
|                              | EMPRESA MUNICIPAL DE SERV PUBLICOS DE PIEDECUESTA             | 6808   |
| Banco                        | CONSORCIO EMCALI                                              | 7601   |

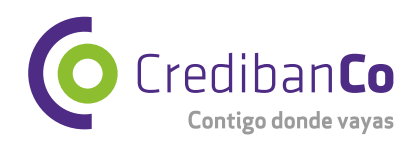

Credibanco

# Servicio de pago de facturas R E D C R E D I B A N C O

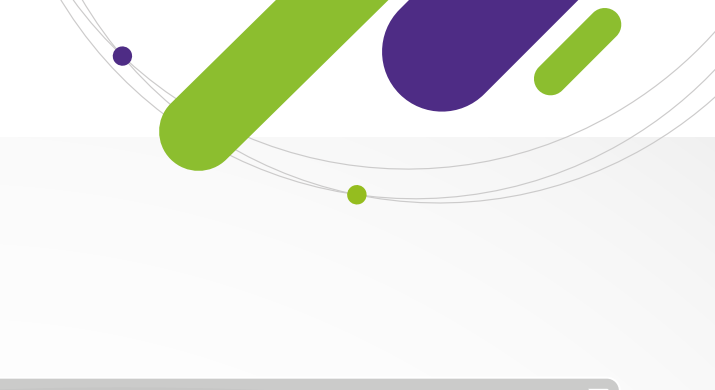

## PAS0 1

Para realizar una transacción de pago de facturas, ingrese al menú operativo en el datáfono tocando dos veces la pantalla o digitando el **número 4** para ingresar directamente al módulo de pago de facturas.

PASO

Para seleccionar la **opción de pago** de facturas, oprima la tecla hacia abajo que aparece en el datáfono, u oprima la **tecla morada** que se encuentra debajo de la flecha ubicada en la parte inferior izquierda de la pantalla del datáfono.

PASO

Deslice o inserte la tarjeta.

P A S O 7

Digite en el datáfono la clave de la tarjeta.

P A S O 9

Ingrese el **número de la factura** o la referencia de pago electrónico asociada en el recibo de la facturación de la empresa facturadora.

PASO 1

El datáfono mostrará en pantalla el valor a pagar, verifique que coincida con el valor descrito en la factura. Si desea realizar el pago oprima la **tecla verde** de lo contrario oprima la **tecla roja.** 

P A S O 1

Si la transacción es aprobada, espere mientras el datáfono realiza la **impresión del recibo**. Para que el datáfono imprima otra copia del recibo oprima la **tecla verde**. Recuerde verificar la información impresa.

### PASO 2

Seleccione el menú operativo según la marca: Spectra o Ingenico con cualquiera de las siguientes teclas <> <>. Verifone con cualquiera de las siguientes tecla **f1, f2, f3 o f4** y luego seleccionar menú principal.

### PASO 4

Inicie la transacción de **pago de facturas** oprimiendo en el datáfono la **opción 2 recaudo** y luego **1 Servicios** en caso de AF, pero si es arquitectura tradicional en el **menú principal** aparece inmediatamente **pago de facturas**.

PASO 6

Seleccione el tipo de cuenta de la tarjeta:

1. Ahorros 2. Corriente 3. Crédito

PASO

Ingrese el **código asociado** a la empresa facturadora de la cual desea realizar el pago (Ver al Respaldo de ésta hoja).

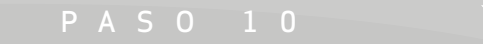

Espere un momento mientras el datáfono realiza la **consulta de la factura** según los datos ingresados.

P A S O 1 2

Si el pago es aceptado, espere un momento mientras el datáfono **procesa la transacción**. Si la transacción es negada, aparecerá **un mensaje** indicando la negación.

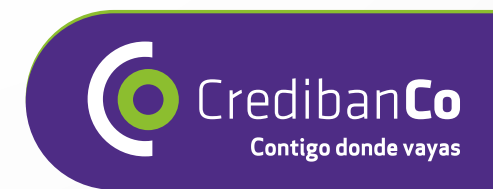